## ¿CÓMO ELIMINAR COOKIES Y CACHÉ EN GOOGLE CHROME?

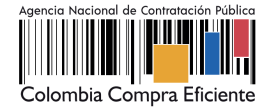

## PASO 🚺

Haz clic en los <u>3 puntos</u> ubicados en la esquina superior derecha, escoge la opción Historial, luego Historial nuevamente.

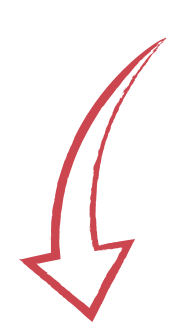

|                                                                                                    |              |  | Nueva pestaña<br>Nueva ventana<br>Nueva ventana | de incógnit | to Ci   | Strl+<br>Strl+<br>trl+Shift+ | ⊦T<br>N<br>·N |
|----------------------------------------------------------------------------------------------------|--------------|--|-------------------------------------------------|-------------|---------|------------------------------|---------------|
| Historial                                                                                                    | Ctrl+H       |  | Historial                                       |             |         |                              | •             |
| Cerrado recientemente                                                                                                    | Ctrl+Shift+T |  | Descargas<br>Favoritos                          |             |         | Ctrl                         | +J<br>•       |
| Solicitud 154151                                                                                                    | Guttalinter  |  | Zoom                                            | -           | 100 % + | . :                          | 3             |
| SUMINISTRO MATERIAL PEDAGOGICO -Comercializadora Serle.com_S.A.S<br>Portal de proveedores de Coupa - Invoices<br>supplier.verification.status.new |              |  | Imprimir<br>Transmitir<br>Buscar                |             |         | Ctrl-                        | + P<br>+ F    |
| Solicitud 154141                                                                                                    |              |  | Más herramient                                  | tas         |         |                              | •             |
| HP-Samsung - Evento 128359                                                                                                    |              |  | Editar<br>Configuración                         | Cortar      | Copiar  | Pe                           | gar           |
| No hay pestañas de otros dispositivos.                                                                                                    |              |  | Ayuda                                           |             |         |                              | •             |
|                                                                                                    |              |  | Salir                                           |             |         |                              |               |
|                                                                                                    |              |  | Administrado p                                  | or tu organ | ización |                              |               |

## PASO 2

En el menú de la izquierda haz clic en **Borrar datos de navegación.** 

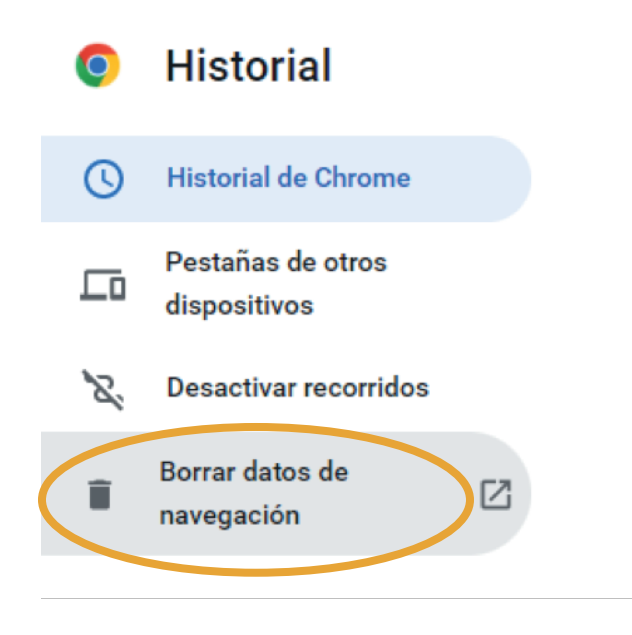

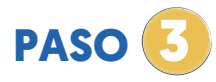

Selecciona la opción **Básico** y marca las opciones de Cookies y otros datos de sitios e imágenes y archivos almacenados en caché. Por último, haz clic en **Borrar datos.** 

| Tien         | npo Desde siempre 💌                                                                                |
|--------------|----------------------------------------------------------------------------------------------------|
|              | Historial de navegación                                                                            |
|              | Borra el instorial, incluido el del cuadro de busqueda.                                            |
| $\checkmark$ | Cookies y otros datos de sitios<br>Cierra tu sesión en la mayoría de los sitios.                   |
| _            | Archivos e imágenes en caché                                                                       |
| ✓            | Libera 277 MB. Algunos sitios pueden tardar más en cargarse la próxima<br>vez que accedas a ellos. |
|              |                                                                                                    |
|              |                                                                                                    |

## ¿CÓMO ELIMINAR COOKIES Y CACHÉ EN MOZILLA FIREFOX?

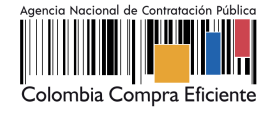

PASO 🚺

Desde las 3 barras ubicadas en la esquina superior derecha, dirígete a ajustes.

PASO 2

|           | Sincronizar y guardar<br>datos | Iniciar sesión |
|-----------|--------------------------------|----------------|
|           | Nueva pestaña                  | Ctrl+T         |
|           | Nueva ventana                  | Ctrl+N         |
|           | Nueva ventana privada          | Ctrl+Mayús.+P  |
|           | Marcadores                     | >              |
|           | Historial                      | >              |
|           | Descargas                      | Ctrl+J         |
|           | Contraseñas                    |                |
|           | Complementos y temas           | Ctrl+Mayús.+A  |
|           | Imprimir                       | Ctrl+P         |
|           | Guardar como                   | Ctrl+S         |
|           | Buscar en la página            | Ctrl+F         |
| •         | Tamaño 😑                       | 100% + 🖍       |
| $\square$ | Ajustes                        |                |
| ×         | Más herramientas               | >              |
|           | Ayuda                          | >              |
|           | Salir                          | Ctrl+Mayús.+Q  |

En el menú de la izquierda haz clic en Privacidad y Seguridad.

| adores y scripts quiere bloquear.<br>eb una señal "No rastrear" indicando que no quiere ser rastreado Más información |
|----------------------------------------------------------------------------------------------------|
| eb una señal "No rastrear" indicando que no quiere ser rastreado Más información                                      |
|                                                                                                    |
|                                                                                                    |
| efox está configurado para bloquear los rastreadores conocidos                                                        |
|                                                                                                    |
| del sitio                                                                                                    |
| Jel sitio y caché almacenados ocupan actualmente un 943 KB del espacio                                                |
| ás Ad <u>m</u> inistrar datos                                                                                         |
| y datos del sitio cuando cierre Firefox Gestionar egcepciones                                                         |
|                                                                                                    |

PASO 3

En la opción Cookies y datos del sitio haz clic en Limpiar datos. seleccionas el Historial de descargas y otros datos del sitio, Archivos, Imágenes en caché y por último haz clic en limpiar.

|                                                   | Limpiar datos                                                 | ×  |
|---------------------------------------------------|---------------------------------------------------------------|----|
| Limpiar todas las cookies y datos de              | el sitio guardados por Firefox puede desconectarle de los     |    |
| sitios web y eliminar el contenido w<br>sesiones. | eb sin conexión. Limpiar los datos del caché no afectará a si | us |
| Cookies y datos del sitio (0 byte                 | es)                                                           |    |
| Puede ser desconectado de los                     | sitios web si se borran las cookies                           |    |
| Contenido web en caché (24,8 l                    | MB)                                                           |    |
| Requerirá que los sitios web rec                  | carguen las imágenes y datos                                  |    |

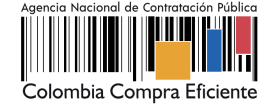

PASO 🚺

En los 3 puntos ubicados en la esquina superior derecha, selecciona la opción Configuración

|                | ធ ៤ ៤                            | Ge 👰 -       |   |
|----------------|----------------------------------|--------------|---|
|                | Nueva pestaña                    | Ctrl+T       |   |
|                | Nueva ventana                    | Ctrl+N       |   |
| G,             | Nueva ventana InPrivate          | Ctrl+Mayús+N |   |
|                | Zoom —                           | 100 % +      | 2 |
| £≞             | Favoritos                        | Ctrl+Mayús+O |   |
| Ē              | Colecciones                      | Ctrl+Mayús+Y |   |
| 5              | Historial                        | Ctrl+H       |   |
| $\overline{1}$ | Descargas                        | Ctrl+J       |   |
| B              | Aplicaciones                     |              | > |
| <b>6</b> 8     | Juegos                           |              |   |
| \$             | Extensiones                      |              |   |
| Ś              | Rendimiento                      |              |   |
| 0              | Imprimir                         | Ctrl+P       |   |
| ø              | Captura web                      | Ctrl+Mayús+S |   |
| C              | Selección web                    | Ctrl+Mayús+X |   |
| ė              | Compartir                        |              |   |
| බ              | Buscar en la página              | Ctrl+F       |   |
| Aø             | Leer en voz alta                 | Ctrl+Mayús+U |   |
|                | Más herramientas                 |              | > |
| ÷              | Configuración                    |              |   |
| ?              | Ayuda y comentarios              |              | > |
|                | Cerrar Microsoft Edge            |              |   |
| ð              | Administrado por su organización |              |   |
|                | 210 lectores                     | Comentarios  | - |

Haz clic en **Privacidad, búsqueda y** servicios y buscas la opción **Borrar** datos de exploración. Haz clic en Elegir lo que se debe borrar

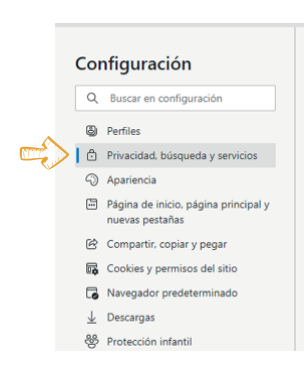

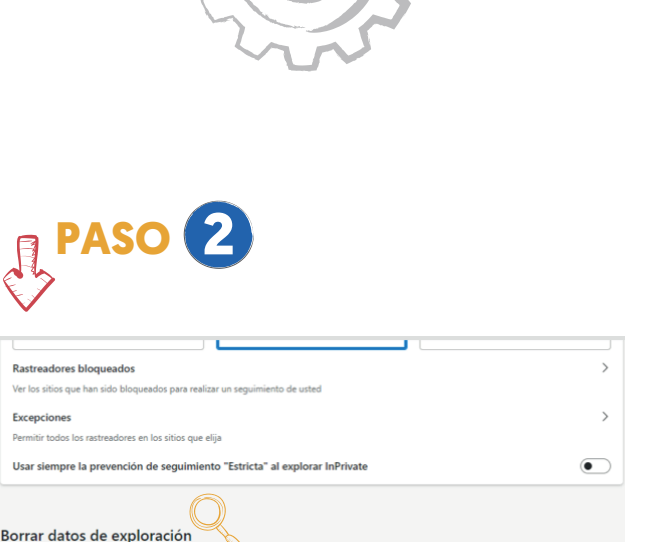

ho más. Solo se eliminarán los datos de este perfil. Administrar datos

Elegir lo que se debe bo

ye el historial, las contraseñas, las cookies y m

Elegir qué se debe borrar cada vez que se cierra el explorado

Borrar los datos de exploración ahora

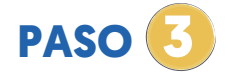

| Ú                             | ltima hora                                                                                                    | ~                                                                                           |
|-------------------------------|----------------------------------------------------------------------------------------------------|---------------------------------------------------------------------------------------------|
| ~                             | Historial de exploración<br>13 elementos. Incluye finalizado<br>barra de direcciones.                                           | ciones automáticas en la                                                                    |
| ~                             | Historial de descargas<br>6 elementos                                                                                           |                                                                                             |
| ~                             | Cookies y otros datos de<br>De 19 sitios. Cierra la sesión d                                                                    | <b>l sitio</b><br>le la mayoría de los sitios.                                              |
| ~                             | Archivos e imágenes en r<br>Libera menos de 117 MB. Alg                                                                         | memoria caché<br>unos sitios pueden cargarse                                                |
| be b<br>naya<br>Para<br>cerra | orrarán los datos en todos los o<br>an iniciado sesión en nestor.tab<br>l borrar los datos de exploración<br>ar sesión primero. | dispositivos sincronizados que<br>ares@colombiacompra.gov.co<br>n solo en este dispositivo, |
| 1                             | Borrar ahora                                                                                                    | Cancelar                                                                                    |

Por último selecciona el Historial de descargas, Cookies y otros datos del sitio, Archivos e imágenes en Caché y haz clic borras todo.